## LED descriptions

### LED Description

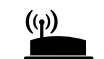

This LED indicates the WiFi connection between the extender and the router.

- Router Link
- Solid areen. Best connection.
- Solid amber. Good connection.
- Solid red. Poor connection.
- Off. No connection.

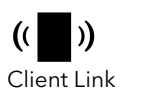

This LED indicates the WiFi connection between your computer or mobile device and the extender:

- Solid areen. Best connection.
- Solid amber. Good connection.
- Solid red. Poor connection.
- **Off**. No connection.
- (<sup>1</sup>)
- Blinking green. The extender is booting.
- Solid green. The extender is powered
- **Off**. The extender is powered off.

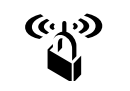

Power

- **Blinking green**. A WPS connection is being established.
- **Solid green**. The extended network is enabled with WiFi security (either WPA or WPA2).
- **Off.** The extended network is enabled without WiFi security.

July 2019

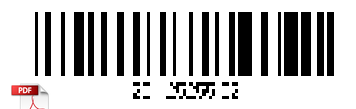

## LED

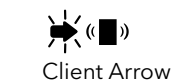

Blinking. Move the WiFi-enabled computer or mobile device closer to the extender.

- **Off.** Your computer or moble device is within range of the extender.
- **Blinking**. Move the extender closer to the router.
- Router Arrow **Off**. The extender is within range of your router.

Configure a router with advanced MAC settings to work with your extender

Description

If you enabled a WiFi MAC filter, WiFi access control, or access control list (ACL) on your router, when a WiFi device connects through the extender to your router, the MAC address of the WiFi device shown on the router is translated to another MAC address.

If your router's MAC filter, WiFi access control, or ACL is enabled, the WiFi device connects to the extender but cannot get an IP address from the extender and cannot access the Internet.

To allow the WiFi device to receive an IP address from the extender and access the Internet, you must provide the translated MAC address to the router.

### To add a translated MAC address to your router and reserve an IP address for your extender:

- Log in to your router and disable the MAC filter, WiFi access control, or ACL. For more information about how to disable your router's MAC filter, WiFi access control, or ACL, see your router's documentation. Power on the extender and connect all of your WiFi devices to the extender. Make sure that the Router Link LED remains lit. . Log in to your extender: a. Launch a web browser from a computer or mobile device that is connected to your extender network b. Log in to your extender: • If you did not enable the One WiFi Name feature, enter www.mywifiext.net in the address field of the browser.
  - If you enabled the One WiFi Name feature, enter one of the following URLs:
    - Windows-based computer http://mywifiext.local/ or http://mywifiext/
    - Mac computers and iOS devices. http://mywifiext.local/
    - Android devices. http://<extender's IP address>/ (for example, http://192.168.1.3/)

A login page displays.

**Note:** To reserve a specific IP address for the extender, you must specify the first virtual MAC address that displays for your extender's 2.4 GHz or 5 GHz network in your router's IP reservation table. (The first virtual MAC address that displays for your extender's 2.4 GHz and 5 GHz networks is the same.)

The Connected Devices page displays the MAC addresses and virtual MAC addresses for computers and WiFi devices that are connected to the extender network.

6. On the router, add all of the extender's virtual

MAC addresses and all of the virtual MAC addresses of the devices connected to the extender to your router's MAC filter table.

c. Enter your admin user name and password and click the LOG IN button.

The Status page displays.

### Select Settings > Connected Devices.

Enable the router's MAC filter, WiFi access control or ACL.

## Support

Thank you for purchasing this NETGEAR product. You can visit <u>www.netgear.com/support</u> to register your product, get help, access the latest downloads and user manuals, and join our community. We recommend that you use only official NETGEAR support resources.

Si ce produit est vendu au Canada, vous pouvez accéder à ce document en français canadien à https://downloadcenter.netgear.com/other/.

(If this product is sold in Canada, you can access this document in Canadian French at https://downloadcenter.netgear.com/other/.)

For regulatory compliance information including the EU Declaration of Conformity, visit https://www.netgear.com/about/regulatory/.

See the regulatory compliance document before connecting the power supply.

### NETGEAR INTERNATIONAL LTD Floor 1, Building 3, University Technology Centre

Curraheen Road, Cork, T12EF21, Ireland

## NETGEAR'

# Quick Start

AC1750 Dual Band WiFi Mesh Extender Model EX6250v2

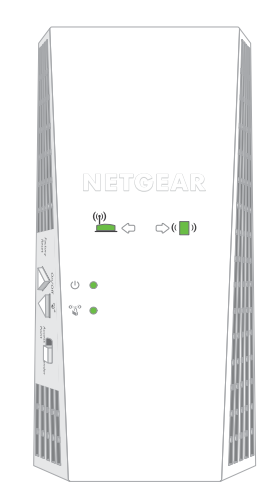

NETGEAR, Inc. 350 East Plumeria Drive San Jose, CA 95134, USA

© NETGEAR, Inc., NETGEAR and the NETGEAR Logo are trademarks of NETGEAR, Inc. Any non-NETGEAR trademarks are used for reference purposes only.

## Getting started

1. For initial setup, place your extender in the same room as your router.

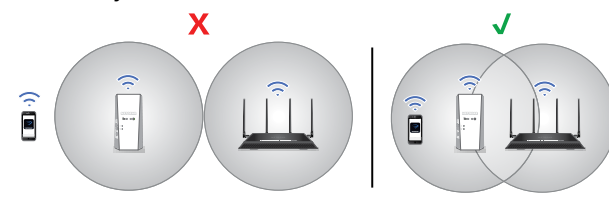

You can move your extender to a new location after the setup.

- 2. Plug the extender into an electrical outlet.
- 3. Wait for Power LED to light solid green.
- 4. If the Power LED does not light, press the **On/Off** button.
- 5. Connect your extender to your existing WiFi network using one of these methods:
  - **Connect with the Nighthawk app**. The Nighthawk app guides you through the installation. For more information, see <u>Connect with the Nighthawk app</u>.
  - **Connect with WPS**. Wi-Fi Protected Setup (WPS) lets you join a secure WiFi network without typing the network name and password. Your router must support WPS to use this method. For more information, see <u>Connect with WPS</u>.

WPS does not support WEP network security or a hidden WiFi network. If your router WiFi network uses WEP security or uses a hidden WiFi network, follow the instructions in <u>Connect with the Nighthawk app</u>.

## Connect with the Nighthawk app

1. Download the Nighthawk app on your mobile device.

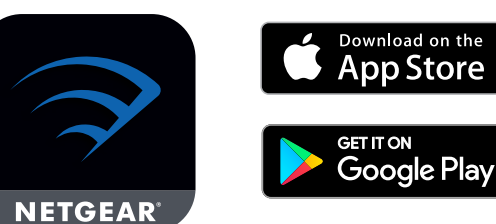

For more information about the Nighthawk app, visit <u>Nighthawk-app.com</u>.

- 2. On your mobile device, open the WiFi connection manager, then locate and connect to the extender network called NETGEAR\_EXT.
- 3. Launch the Nighthawk app.
- 4. Follow the prompts to connect your extender to your router WiFi network.
- 5. After the setup is complete, move your extender to a new location.

For more information, see <u>Find a good spot for</u> your extender.

6. Connect your WiFi-enabled devices to the extended network.

For more information, see <u>Connect your device to</u> the extended network.

## Connect with WPS

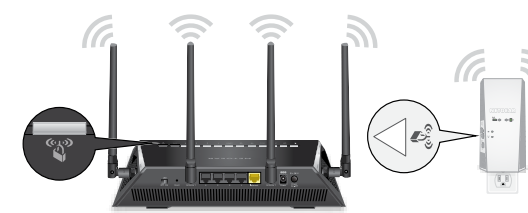

 Press the WPS button on the extender for less than five seconds. The WPS LED " blinks.

**Note:** If you press the **WPS** button for more than five seconds, the extender turns off.

2. Within two minutes, press the **WPS** button on your router.

When the extender connects to the router, the Router Link LED () lights.

op Fo se

If the Router Link LED lights green, the connection between your router and extender is good. If the Router Link LED lights amber or red, move the extender closer to the router and try again.

**Note:** If your router supports the 5 GHz band and your extender didn't connect to that band, repeat the WPS process.

3. Move your extender to a new location.

For more information, see <u>Find a good spot for</u> <u>your extender</u>.

4. Connect your WiFi-enabled devices to the extended network.

For more information, see <u>Connect your device to</u> <u>the extended network</u>.

# Find a good spot for your extender

loc We ha

The

- 1. Unplug your extender and move it to a new location.
- We recommend that the new location be about halfway between your router and the area with a poor WiFi signal.
- The extender must be within the range of your router WiFi network.
- 2. Power on your extender.
- 3. Use the Router Link LED to find a spot where the extender-to-router connection is optimal.
- For more information about the Router Link LED, see <u>LED descriptions</u> on the other side of this quick start guide.

## Connect your device to the extended network

After the setup, the One WiFi Name feature is enabled, which allows your extender to use the same WiFi network settings as your router.

If you used the Nighthawk app to connect your extender, the following table lists examples of what your extended WiFi names might look like:

| Dual-band router WiFi names |                  | Extended WiFi names |  |
|-----------------------------|------------------|---------------------|--|
| 2.4 GHz                     | MyWiFiExample    | MyWiFiExample       |  |
| 5 GHz                       | MyWiFiExample-5G | MyWiFiExample-5G    |  |

If you used WPS to connect your extender, the extended WiFi network name is based on the first WiFi network that it connected to-2.4 or 5 GHz. The following table lists examples of what your extended WiFi name might look like:

| Dual-band router WiFi names |                  | Extender connects to this network | Extended WiFi name for<br>2.4 GHz and 5 GHz |
|-----------------------------|------------------|-----------------------------------|---------------------------------------------|
| 2.4 GHz                     | MyWiFiExample    | MyWiFiExample                     | MyWiFiExample                               |
| 5 GHz                       | MyWiFiExample-5G |                                   | MyWiFiExample                               |
| 2.4 GHz                     | MyWiFiExample    |                                   | MyWiFiExample-5G                            |
| 5 GHz                       | MyWiFiExample-5G | MyWiFiExample-5G                  | MyWiFiExample-5G                            |

### **Federal Communication Commission Interference Statement**

This device complies with Part 15 of the FCC Rules. Operation is subject to the following two conditions: (1) This device may not cause harmful interference, and (2) this device must accept any interference received, including interference that may cause undesired operation.

This equipment has been tested and found to comply with the limits for a Class B digital device, pursuant to Part 15 of the FCC Rules. These limits are designed to provide reasonable protection against harmful interference in a residential installation. This equipment generates, uses and can radiate radio frequency energy and, if not installed and used in accordance with the instructions, may cause harmful interference to radio communications. However, there is no guarantee that interference will not occur in a particular installation. If this equipment does cause harmful interference to radio or television reception, which can be determined by turning the equipment off and on, the user is encouraged to try to correct the interference by one of the following measures:

- Reorient or relocate the receiving antenna.
- Increase the separation between the equipment and receiver.
- Connect the equipment into an outlet on a circuit different from that to which the receiver is connected.
- Consult the dealer or an experienced radio/TV technician for help.

FCC Caution: Any changes or modifications not expressly approved by the party responsible for compliance could void the user's authority to operate this equipment.

This transmitter must not be co-located or operating in conjunction with any other antenna or transmitter.

Operations in the 5.15-5.25GHz band are restricted to indoor usage only.

### **Radiation Exposure Statement:**

This equipment complies with FCC radiation exposure limits set forth for an uncontrolled environment. This equipment should be installed and operated with minimum distance 27cm between the radiator & your body.

Note: The country code selection is for non-US model only and is not available to all US model. Per FCC regulation, all WiFi product marketed in US must fixed to US operation channels only.